## 柏楚商城开票操作指南

尊敬的客户:

您好!欢迎选购我司产品,商品下单后三个月内均可申请开具普通或专用发票,自您 提交开票申请后,普票和专票的开票时间预计自您提交开票申请或物流签收(两者孰晚日) 后的5个工作日左右,感谢您的理解与支持,以下为开票操作指南及注意事项:

## 一、开票操作指南

订单支付后可直接选择**是否立即开具发票**,若选择"需要开票",则系统会自动跳转 到"个人中心"--"我的订单"页面,点击"申请发票",弹出开票窗口;

若选择"暂不开票",可至"个人中心"--"我的订单",点击"申请发票",具体操作详见步骤二。

## 步骤一:选择"是否需要开具发票";

| ₩ 30元代金券已发放。你 | 可以在【个人中心】-【我的优惠券】中查看 |
|---------------|----------------------|
|               |                      |
|               |                      |
|               |                      |
|               |                      |
| All Int       |                      |
| 信以信           | 言文付成切!               |
| 支付成功          | 县丕雲亜五目岩西 2           |
| 2(1)10001,    |                      |
| 新工工量          | 李要丑要                 |
| E-1-717K      | m x / 1 7 x          |
|               |                      |
|               |                      |
|               |                      |
|               |                      |
|               |                      |

步骤二:若选择"开具发票",则系统直接跳转至"我的订单"--"申请发票";

| 📲 na kata a | -    | 81.75.075 |            | 1.000 |    |    |        |          |        | ✿ 更改个人信! |
|-------------|------|-----------|------------|-------|----|----|--------|----------|--------|----------|
| 我的订阅        | 我的订单 | 在线记录      | 我的优惠券      |       |    |    |        |          | 购买(新增) | 兑换       |
|             |      | 从下单之后的    | 3个月内可以申请开票 |       |    |    |        |          |        |          |
| 请输入搜索内容     |      |           |            |       |    |    |        |          |        |          |
| 订单号         |      | 产品        |            | 订阅类型  | 金额 | 数量 | 订单状态   | 发票操作     |        | 订单操作     |
| -           |      | Ŕ         | /6.3       | 一周体验  | -  |    | •微信已支付 | 暂不开票申请发票 |        |          |

若选择"暂不开票",待开票时,于微信公众号"柏楚电子"--"服务"--"个人中 心"界面,从"我的订阅"切换到"我的订单",点击"申请开票"按钮,弹出开票窗口。

|               |      | And in case of the local division of | A Real Property and | and the Residence | -   |     |         |      | ● 更改个人的思      |
|---------------|------|--------------------------------------|---------------------|-------------------|-----|-----|---------|------|---------------|
|               |      | REDGIN REDGIN                        | EXER ROUT           | 135               |     |     |         |      | (19-10) 51.00 |
|               |      |                                      | ※下#上版的计符内可以#        | A*8.              |     |     |         |      |               |
|               | 在线商城 | 88778948                             |                     |                   |     |     |         |      |               |
|               |      | 134-3                                | ~#                  | (TAIRE            | 2.0 | 8.9 | 134468  | ×108 | (34/8/6       |
|               | 个人中心 | Table American                       |                     |                   | -   |     | *##E3## | PARE |               |
|               | 售后服务 |                                      |                     |                   |     |     |         |      |               |
|               | 次封工共 |                                      |                     |                   |     |     |         |      |               |
|               | 页科下载 |                                      |                     |                   |     |     |         |      |               |
|               | 我的机床 |                                      |                     |                   |     |     |         |      |               |
| (副) = 柏楚 = 产品 | ≡ 服务 |                                      |                     |                   |     |     |         |      |               |

步骤三:填写发票信息

| 申请发票    |                  | ×    |
|---------|------------------|------|
| 发票类型 普通 | 发票 专用发票          |      |
| 手动输入 从  | 微信导入             |      |
| 发票抬头    |                  |      |
| 纳税人识别   |                  |      |
| 联系人     |                  |      |
| 手机号码    |                  |      |
| 验证码     | 获取               | 风验证码 |
| 邮箱      |                  |      |
|         | *用于接收电子发票,请务必填写! |      |
|         | 取消               | 提交开票 |

步骤四:发票信息填写完毕后,微信公众号"柏楚电子"--"服务"--"个人中心"--"我 的订单"的"发票操作"状态更新为"等待开普票"或"等待开专票"

| 订单号                               | 产品 | 订阅类型 | 金额 | 数量 | 订单状态 | 发票操作   | 订单操作 |
|-----------------------------------|----|------|----|----|------|--------|------|
| NAME AND ADDRESS OF               |    |      |    |    |      | 等待开普票  |      |
| Statement of the statement of the |    |      |    |    |      | 查看发票信息 |      |

步骤五:开票完成发送至邮箱后,微信公众号"柏楚电子"--"服务"--"个人中心"--"我 的订单"的"发票操作"状态更新为"已开专票"或"已开普票"

| The second second | <br> | - | - | 已开普票 查看发票信息 |  |
|-------------------|------|---|---|-------------|--|
|                   |      |   |   |             |  |

步骤六:发票申请提交后,如您发现预留发票信息填写有误,可登陆销售平台 https://emart.fscut.com对发票信息进行修改,公众号暂不支持修改提交后的发票信息;

修改发票信息前,请您确认对应订单的发票状态,如果申请发票已开具(发票操作显示已 开专票或已开普票),不支持线上修改,请联系在线客服;如果发票未开具(发票操作显示 等待开专票或等待开普票),您可以直接在"我的订单"-"发票操作"-"查看发票信息" 中修改发票信息

| A & +40.000                                                  | 从下单之后的3个月内可以申            | 時开票 1999年1999年1999年1999年1999年1999年1999年199 |    |    |        |                 |      |
|--------------------------------------------------------------|--------------------------|--------------------------------------------|----|----|--------|-----------------|------|
| 订单号                                                          | 产品                       | 订阅类型                                       | 金額 | 数量 | 订单状态   | 发票操作            | 订单操作 |
|                                                              | 1.000                    | -                                          | -  |    | •微信已支付 | 等待开专票<br>直看发票信息 |      |
|                                                              |                          | - 1000                                     |    |    | ●微信已支付 | 等待开普票           | כ    |
|                                                              |                          |                                            |    |    |        |                 |      |
| 开票信息                                                         |                          |                                            | ×  |    |        |                 |      |
| 发票类型 普通发                                                     | 要<br>一                   |                                            |    |    |        |                 |      |
| 用户信息                                                         |                          |                                            |    |    |        |                 |      |
| 单位名称                                                         |                          |                                            |    |    |        |                 |      |
| 纳税人识别号                                                       |                          |                                            |    |    |        |                 |      |
| 收票信息                                                         |                          |                                            |    |    |        |                 |      |
| 收票人姓名                                                        |                          |                                            |    |    |        |                 |      |
| 收票人手机号                                                       |                          |                                            |    |    |        |                 |      |
| 邮箱<br>用于接收电子发票, <sub>调劳2</sub><br>* <mark>目前财务尚未开票,可以</mark> | 心 <sup>展与!</sup><br>随时修改 |                                            |    |    |        |                 |      |
|                                                              |                          | 取消 修                                       | 改  |    |        |                 |      |

- 二、发票填写注意事项
- 开票信息填写时请选择专票或普票。专票:需要填写准确完整的单位名称、纳税人识别号、注册地址、注册电话、开户银行、银行账号及邮箱;普票:需要填写准确完整的单位名称、纳税人识别号及邮箱;
- 邮箱用于接收电子发票,自您提交开票申请后,申请开票或物流签收(两者孰晚日)
   后的5个工作日左右我们会将发票发至您预留的邮箱中,因此请务必保证其准确完整;
- 公众号可申请开票并填写发票信息,但发票申请提交后,如发现信息填写有误,需要修

改,在发票开具成功前请登陆销售平台 https://emart.fscut.com 进行修改,公众号**暂不支** 持修改提交后的发票信息,感谢理解